## 一: 监听耳机设置篇

初始界面如下。

| Sound                                                | lcraft® <i>Si</i>                                                                                                    | PERFO                                                                                                    | RMER                        | O : USB                                                                                                    | POWER                                                                                                    |
|------------------------------------------------------|----------------------------------------------------------------------------------------------------|----------------------------------------------------------------------------------------------------|-----------------------------|----------------------------------------------------------------------------------------------------|----------------------------------------------------------------------------------------------------|
|                                                      | COMP<br>SC LIP<br>SC LIP | HIMD<br>FRED<br>HIMD<br>FRED<br>FRED<br>F |                             | 0dB/s         0 dB/s           2         3           3         3           4         4           4         4           4         4           4         4           4         4           4         4           4         4           4         4           4         4           4         4           4         4           4         4           4         4           4         4           4         4           4         4           4         4           4         4           4         4           4         4           4         4           4         4           4         4           4         4           4         4           4         4           4         4           5         4           5         4           5         4           6         4           6         4           7 | MONO MON LEVEL                                                                                                    |
|                                                      |                                                                                                    |                                                                                                    |                             | 0<br>0<br>0                                                                                                    |                                                                                                    |
| MEX 1 MIX 2 MIX 3 MIX 4                              | MIX.S MIX.8 MIX.7 MIX.0                                                                                                    | MIX 9 MIX 10 MIX 11 NIX 12                                                                                                    | MIX 13 NIX 14 ONTX 1        | NTX 2 MTX 3 MTX 4                                                                                                    | FX1 FX2 FX3 FX4                                                                                                    |
|                                                      |                                                                                                    |                                                                                                    |                             |                                                                                                    |                                                                                                    |
| $\begin{array}{cccccccccccccccccccccccccccccccccccc$ | $\begin{array}{c ccccccccccccccccccccccccccccccccccc$                                                                                                    | 10       12       16       12       10         5       5       5       0       0         5       5       5       5       5         110       12       13       115       115         115       115       115       115       115         20       20       20       20       20         55       25       25       25       20         6       7       8       8                                                                                                    |                             | $\begin{array}{cccccccccccccccccccccccccccccccccccc$                                                                                                    | 10     10     10     10       5     0     0     0       5     FADERS     5     5       10     10     10     10       15     10     10     10       15     20     20     20       20     20     20     20       20     0     0     0       15     15     15     20       20     20     20     20       20     0     0     0       20     0     0     0       20     0     0     0       20     20     20     20       20     0     0     0       20     0     0     0       20     0     0     0       20     0     0     0       20     0     0     0       20     0     0     0       20     0     0     0       20     0     0     0       20     0     0     0       20     0     0     0       20     0     0     0       20     0     0       20     0     0   < |
| 第一步按 MIX1 键将                                         | 各 A 层输入通道 1、                                                                                                    | 2、3、11、12、1                                                                                                    | . <mark>3、14</mark> 推子推到 0, | 最后再次按下                                                                                                    | MIX1 按键。                                                                                                    |
|                                                      |                                                                                                    | K U MIK 9 MIK 10 MIK 11 NIK                                                                                                    | 12 MK 13 NK 14 MT           | X 1 NTX 2 MTX 3 MTX 4                                                                                                    | FX1 FX2 FX3 FX4                                                                                                    |
| ۵ 🔅 🔇                                                |                                                                                                    | <b>.</b>                                                                                                    | <b>)</b>                    |                                                                                                    |                                                                                                    |
|                                                      |                                                                                                    |                                                                                                    |                             |                                                                                                    |                                                                                                    |
| 12 - 10  u - 10  u - 5  5  5  5  5  5  5  5  5  5    |                                                                                                    | 12 - 10 12 - 10 12 - 10<br>-5 - 5 - 5<br>- 0 - 0 - 0<br>-5 - 5<br>-10 - 10 - 10                                                                                                    | 12 - 10 2 - 10 12           |                                                                                                    | 10                                                                                                    |
| •                                                    | -15 ° - 15 ° - 15<br>-20 -20 -20<br>-25 6 - 25 6 - 25<br>-30 -30 -30<br>-40 - 40 - 40                                                                                                    | • 15 • 15 • 15<br>20 20 20<br>• 25 • 25 • 25<br>25 • 25<br>                                                                                                    | 0                           | 15 ° − 15 ° − 15 °<br>20 −20 −20<br>25 ° − 25 ° − 25 °<br>30 −30<br>40 −40 −40                                                                                                    | -15 $-15$ $-15$ $-20$ $-20$ $-25$ $-25$ $-25$ $-25$ $-25$ $-25$ $-40$ $-40$                                                                                                    |

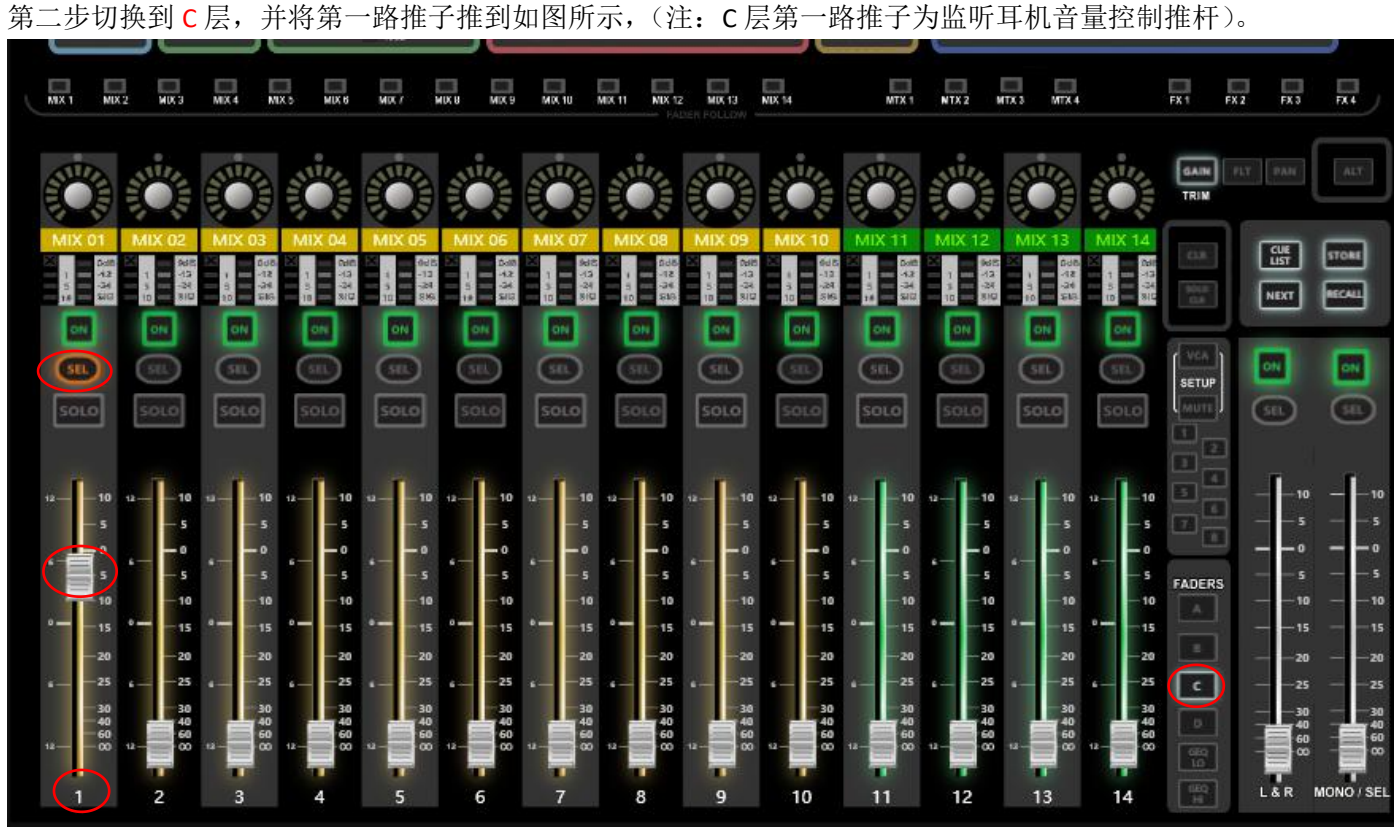

第三步耳机输出接口设置,按下 C 层第一路 SEL 设置按键,点调音台显示屏 OUTPUTS,找到(如下图)

# Patching - Output Patch 01 Left

将 O/P 的第一路打勾 (黄色勾参考下图),到此耳机监听在调音台上设置完成。

O/P01

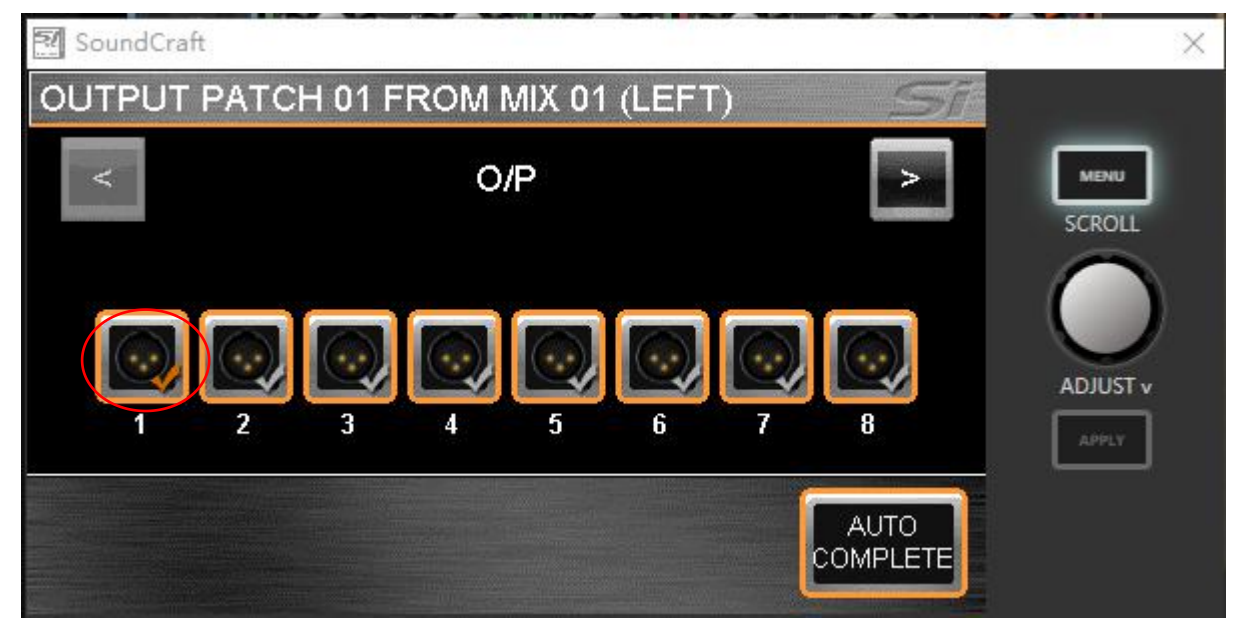

### 二:工作站调音台设置篇

初始界面

| Soundcraf                                            | t <sup>®</sup> Si PERF                               | ORMER                                                |                                                                                                    | USB                                                                                                    | POWER                               |
|------------------------------------------------------|------------------------------------------------------|------------------------------------------------------|----------------------------------------------------------------------------------------------------|----------------------------------------------------------------------------------------------------|-------------------------------------|
|                                                      |                                                      |                                                      | 648F5<br>3<br>3<br>3<br>3<br>3<br>4<br>4<br>4<br>5<br>4<br>3<br>5<br>4<br>3<br>5<br>4<br>3<br>5<br>4<br>MONITOR | OdB/s         OdB/s           -3         -3           -4         -3           -7         -3           -7         -3           -7         -12           -74         -34           -36         -36           -64         -36           -64         -8           L         R         MONO                                                                                                    | MON LEVEL                           |
|                                                      |                                                      |                                                      | E Co<br>SHOW EVERM<br>MASTE<br>SCLATY FARS                                                                      | REEPT 000 RANK<br>BULD. US 4TOR DUDANS<br>BULD. US 4TOR DUDANS<br>DUDANS<br>DUDANS                                                                                                    | ADJUST *                            |
|                                                      |                                                      |                                                      |                                                                                                    |                                                                                                    | Internation Contraction Contraction |
| MX1 MX2 MX3 MX4 MX5 M                                | IX 8 MIX 7 MIX 9 MIX 10 MIX 11 MI                    | K 12 MIK 19 MIK 14 MTX 1<br>FADER POLLOW             | NTX 2 MTX 3 MT                                                                                                  | X.4 FX 1 FX                                                                                                    |                                     |
| ÖÖ ÖÖ ÖÖ                                             | i 🝅 🍅 🍅                                              | Ö 🔅 🔅                                                | Ö, Ö                                                                                                    |                                                                                                    | ALT PAN                             |
|                                                      |                                                      |                                                      |                                                                                                    |                                                                                                    |                                     |
| $\begin{array}{cccccccccccccccccccccccccccccccccccc$ | $\begin{array}{cccccccccccccccccccccccccccccccccccc$ | $\begin{array}{cccccccccccccccccccccccccccccccccccc$ |                                                                                                    | 0 u 10 r<br>5 5 7<br>6 4 5 7<br>8 4 7<br>8 4 7<br>8 4 7<br>8 4 7<br>10 7<br>10 7<br>1 |                                     |
| 第一步输入设置:按A层                                          | 第一路设置键 SEL(如上图                                       | ),再点击调音台显示                                           | 示屏 INPUTS                                                                                                    | 选项,找到(                                                                                                    | 如下图)                                |
| Patching<br>- Input Patch                            | MIC01                                                | 点击进入,点击>鲁                                            | 箭头到 AES Ir                                                                                                    | n 层选择 1 打尔                                                                                                    | 勾(如下图)                              |
| SoundCraft                                           |                                                      |                                                      |                                                                                                    | ×                                                                                                    |                                     |
| INPUT PATCH TO                                       | CH 01 (CH01)                                         |                                                      | Sile                                                                                                    |                                                                                                    |                                     |
| <                                                    | AES in                                               | Ċ                                                    | 5 (                                                                                                    | MENU                                                                                                    |                                     |
|                                                      | ίν μ                                                 |                                                      | (                                                                                                    |                                                                                                    |                                     |
|                                                      | 1 2                                                  |                                                      | ſ                                                                                                    | APPLY                                                                                                    |                                     |
|                                                      |                                                      | AUTO                                                 | те                                                                                                    |                                                                                                    |                                     |

第二部输出设置,按L&R,SEL设置按键(如下图)。

| MIX1                      | MIX 2 MIX 3                                             | MIX.4                                                                                                    | 1X.5 MIX.8               | MIX /                                   | MUX 8 MUX 5                          | MIX 10                          | MIX 11                      | NIX 12 MIX 13             | NDX 14                                | MTX 1                                        | NTX 2                                   | MTX 3 MTX                            | ļ                        | FX 1          | FX 2 FX 3                        | FX.4                      |
|---------------------------|---------------------------------------------------------|----------------------------------------------------------------------------------------------------|--------------------------|-----------------------------------------|--------------------------------------|---------------------------------|-----------------------------|---------------------------|---------------------------------------|----------------------------------------------|-----------------------------------------|--------------------------------------|--------------------------|---------------|----------------------------------|---------------------------|
| EC.                       |                                                         | Ö                                                                                                    |                          |                                         |                                      |                                 |                             |                           |                                       |                                              |                                         |                                      |                          | GAIN          | PLT PAN                          | ALT                       |
| CH 0                      | 01 CH 02                                                |                                                                                                    | CH 04                    | CH 05                                   | CH 06                                | CH 07                           |                             | 8 CH 09                   | CH 10                                 |                                              | CH 12                                   | CH 13                                | CH 14                    | 63<br>33<br>3 | CLE<br>LIST<br>NEXT              | STORE<br>RECALL           |
|                           |                                                         |                                                                                                    |                          |                                         |                                      |                                 | SIL                         |                           |                                       |                                              |                                         |                                      |                          | SETUP         |                                  |                           |
|                           | -10 12-1-1                                              | • •                                                                                                    | 12-10                    | u                                       | 12-10                                |                                 |                             | -10 12-                   | 10 s2-1-10                            | -10                                          | u10                                     | ·                                    | 12-10                    |               | - -10                            |                           |
|                           |                                                         | ·                                                                                                    |                          | 5<br>•0<br>5<br>-10                     | 5<br>0<br>5<br>10                    |                                 | 5<br>9<br>5<br>10           | -5                        | 5 – 5<br>0 4 – 0<br>5 – 5             | ·                                            | ·                                       | ,                                    | ,                        | FADERS        |                                  |                           |
| •                         | -15 ° 19<br>-20 29<br>-25 6 29<br>-20                   | 5 ° <b></b> -15<br>0    -20<br>5 425                                                                                                    | °                        | • — — — — — — — — — — — — — — — — — — — | ° — — — 15<br>— — — 20<br>6 — — — 25 | • — — — 1<br>2<br>• — — -2      | 15 °                        | -20 -3                    | 15 ° — — 11<br>10 — 21<br>15 6 — — 22 | 5 ° <b>—</b> —15<br>0    —20<br>5    6 — —25 | • — — — — — — — — — — — — — — — — — — — | * — — 19<br>— — — 20<br>• • — — — 29 | · · 15<br>· 20<br>· · 25 |               | — — 15<br>— — 20<br>— — 25       | — — —15<br>— —20<br>— —25 |
| 12                        | 40<br>60<br>-00 12 - 0<br>2                             | 40<br>40<br>60<br>42<br>60<br>60<br>60<br>70<br>80<br>70<br>80<br>70<br>70<br>70<br>70<br>70<br>70<br>70<br>70<br>70<br>70<br>70<br>70<br>70 | 12-<br>40<br>60<br>00    | - <b>1</b><br>                          | 12-000<br>6                          | "- <b> </b>                     | 8<br>8<br>8<br>12<br>8<br>8 | 40<br>60<br>60<br>71<br>9 |                                       | 11                                           | 12<br>12                                | 13                                   | 12                       |               | 30<br>40<br>60<br>60<br>60<br>60 |                           |
|                           |                                                         |                                                                                                    |                          |                                         |                                      |                                 |                             |                           |                                       |                                              |                                         |                                      |                          |               |                                  |                           |
|                           |                                                         |                                                                                                    |                          |                                         |                                      |                                 |                             | Pate                      | hing                                  |                                              |                                         |                                      |                          |               |                                  |                           |
| 再点语                       | 击调音台                                                    | ·显示屏                                                                                                    | OUTPL                    | JTS 选J                                  | 项,找到                                 | 創(如7                            | 右侧图                         | Pato<br>- Pa<br>x - Pa    | :hing<br>tch 01<br>tch 02             |                                              |                                         |                                      | O/F<br>Un                | P15<br>used   | <b>)</b> 点                       | 击进入,                      |
| 再点 <del>。</del><br>点击     | 击调音台<br>> <mark>箭头</mark> 到                             | 、显示屏<br>J <mark>AES O</mark> L                                                                                                    | OUTPL<br>It 层选           | JTS 选J<br>择 1、2                         | 项,找到<br>2 打勾                         | 削(如7<br>(如下                     | 右侧图<br>图 )                  | Pato<br>- Pa<br>X - Pa    | hing<br>tch 01<br>tch 02              |                                              |                                         |                                      | O/I<br>Un                | 215<br>used   | > 点                              | 击进入,                      |
| 再点:<br>点击之                | 击调音台<br>> <mark>箭头</mark> 到<br>SoundCra                 | ·显示屏<br>J AES Ou                                                                                                    | OUTPL<br>It 层选           | JTS 选I<br>择 1、2                         | 项,找至<br>2 打勾                         | 削(如7<br>(如下                     | 右侧图<br>图)                   | Pate<br>- Pa<br>( - Pa    | ching<br>tch 01<br>tch 02             |                                              |                                         |                                      | O/F<br>Un                | P15<br>used   | <b>)</b> 点                       | 击进入,                      |
| 再点i<br>点击<br>OL           | 击调音台<br>> <mark>箭头</mark> 到<br>SoundCra                 | 显示屏<br>J AES OL<br>新<br>PAT                                                                                                    | OUTPL<br>It 层选<br>CH 0   | JTS 选J<br>择 1、2<br>2 FR                 | 项,找到<br>2 打勾<br>OM L                 | 剆(如⊼<br>(如下<br>. <b>&amp; R</b> | 右侧图<br>图)<br>. (MA          | Pate<br>- Pa<br>x - Pa    | hing<br>tch 01<br>tch 02              | RIGHT                                        | D                                       |                                      | O/F<br>Un                | P15<br>used   | ) 点                              | 击进入,                      |
| 再点i<br>点击<br>OL           | 击调音台<br>> <mark>箭头</mark> 到<br>GoundCra<br>JTPUT<br><   | ·显示屏<br>AES Ou<br>希<br>PAT                                                                                                    | OUTPL<br>at 层选结<br>CH 0; | JTS 选J<br>择 1、2<br>2 FR                 | 页, 找到<br>2 打勾<br>OM L<br>AES         | 问(如不<br>(如下<br>. & R<br>Out     | 右侧图<br>图)<br>(MA            | Pato<br>- Pa<br>- Pa      | ching<br>tch 01<br>tch 02             | RIGH1                                        |                                         | C si                                 |                          | P15<br>used   |                                  | 击进入,                      |
| 再点i<br>点击<br>OL           | 击调音台<br><mark>&gt;箭头</mark> 到<br>GoundCra<br>JTPUT<br>< | ·显示屏<br>AES Ou<br>希<br>PAT                                                                                                    | OUTPL<br>at 层选结<br>CH 0: | JTS 选J<br>择 1、2<br>2 FR                 | 页, 找到<br>2 打勾<br>OM L<br>AES         | 问(如不<br>(如下<br>. & R<br>Out     | 右侧图<br>图)<br>(MA            | Pato<br>- Pa              | ching<br>tch 01<br>tch 02             | RIGHT                                        |                                         | C<br>S                               |                          | P15<br>used   |                                  | 击进入,                      |
| 再点t<br>点击<br>OL           | 击调音台<br>> <mark>箭头</mark> 到<br>SoundCra<br>JTPUT<br><   | 显示屏<br>J AES OL                                                                                                    | OUTPL<br>It 层选结<br>CH 0  | JTS 选J<br>择 1、2<br>2 FR                 | 页, 找到<br>2 打勾<br>OM L<br>AES         | 间(如7<br>(如下<br>.& R<br>Out      | 右侧图<br>图)<br>(MA            | Pato<br>- Pa              | rtch 01<br>tch 02                     | RIGHT                                        | 97                                      |                                      |                          | >15<br>used   |                                  | 击进入,                      |
| 再点i<br>点击<br>OL           | 击调音台<br><mark>&gt;箭头</mark> 到<br>GoundCra<br>JTPUT<br>< | ■<br>AES Ou<br>m<br>PAT                                                                                                    | OUTPL<br>It 层选到          | JTS 选J<br>择 1、2<br>2 FR                 | 项, 找到<br>2 打勾<br>OM L<br>AES         | i)(如不<br>(如下<br>. & R<br>Out    | 右侧图<br>图)<br>(MA            | Pato<br>- Pa              | rtch 01<br>tch 02                     | RIGHT                                        |                                         | So                                   |                          | >15<br>used   | <b>—</b><br>入                    | 击进入,                      |
|                           | 击调音台<br><mark>&gt;箭头</mark> 到<br>GoundCra<br>JTPUT      | 显示屏<br>AES OL<br>和<br>PAT                                                                                                    | OUTPL<br>at 层选结<br>CH 0  | JTS 选J<br>择 1、2<br>2 FR                 | 页, 找到<br>2 打勾<br>OM L<br>AES         | 间(如7<br>(如下<br>.& R<br>Out      | 右侧图<br>图)<br>(MA            | Pato<br>- Pa              | rtch 01                               | RIGHT                                        | 5/                                      |                                      |                          | >15<br>used   |                                  | 击进入,                      |
| 再点ī<br>点击<br>■<br>S<br>OL | 击调音台<br>>箭头到<br>GoundCra<br>JTPUT                       | ·显示屏<br>AES Ou<br>fft<br>PAT                                                                                                    | OUTPL<br>at 层选:<br>CH 0  | JTS 选J<br>择 1、2<br>2 FR                 | 硕,找到<br>2 打勾<br>OM L<br>AES          | 间(如7<br>(如下<br>. & R<br>Out     | 右侧图<br>图)                   | Pato<br>- Pa              | ren 01                                |                                              |                                         |                                      |                          | >15<br>used   |                                  | 击进入,                      |

到此已完成工作站输入输出设置。

#### 三: 监听音响设置篇

初始界面

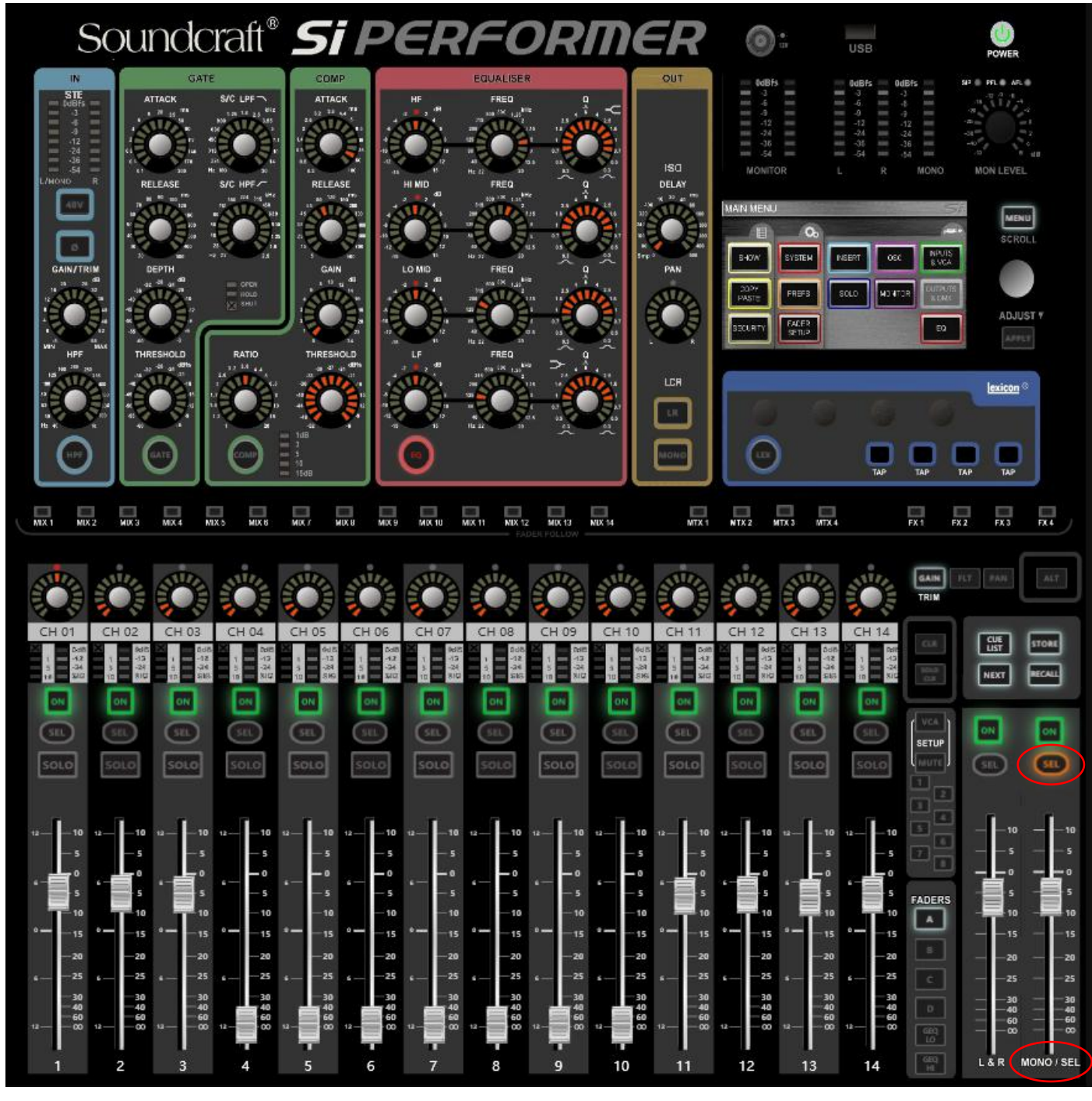

第一步按 MONO/SEL 设置键 SEL (如上图),再点击调音台显示屏 OUTPUTS 选项,找到 (如下图)

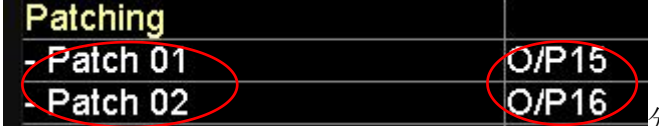

分别进入 Patch01/02,设置为 O/P13 和 O/P14(如下图)

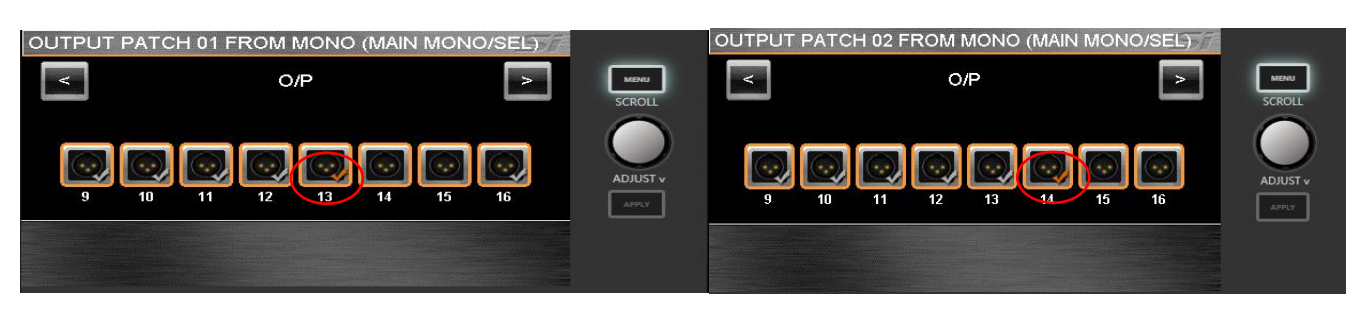

| 🕺 SoundCraft      |          | ×        |
|-------------------|----------|----------|
| MAIN MONO/SEL SET | UP       | SA       |
| General           |          |          |
| - Main LRC Name   | MONO     | MENU     |
| - Isolate         | Disabled | SCROLL   |
| Patching          |          |          |
| - Patch 01        | O/P13    |          |
| - Patch 02        | Q/P14    |          |
|                   |          | ADJUST v |
|                   |          | APRIX:   |
|                   |          |          |
|                   |          | <b>•</b> |
|                   |          |          |
|                   |          |          |

到此己完成监听音响输出设置。

#### 四:场景保存设置篇

初始界面

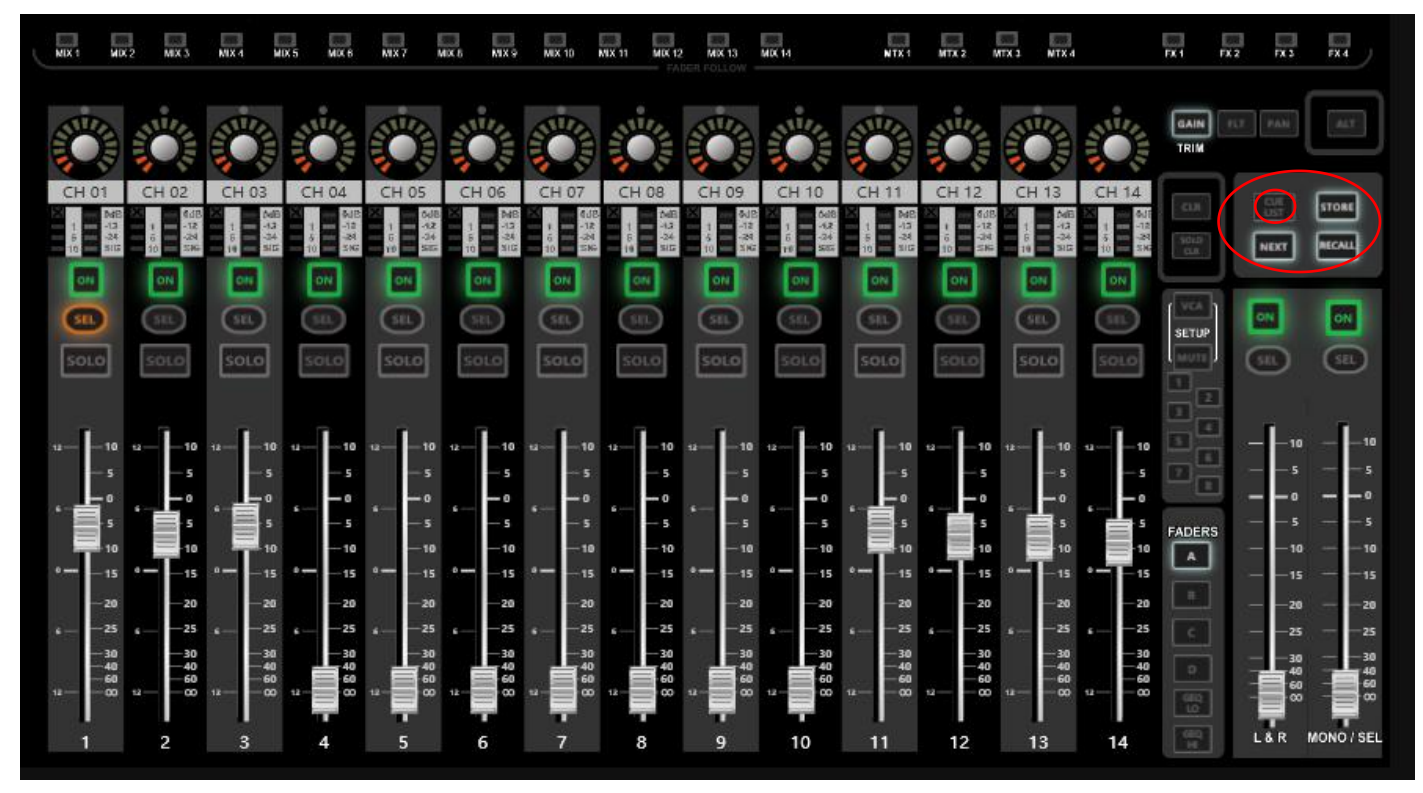

步骤一找到上图红圈位置按 CUE LIST 按键进入界面(见下图)

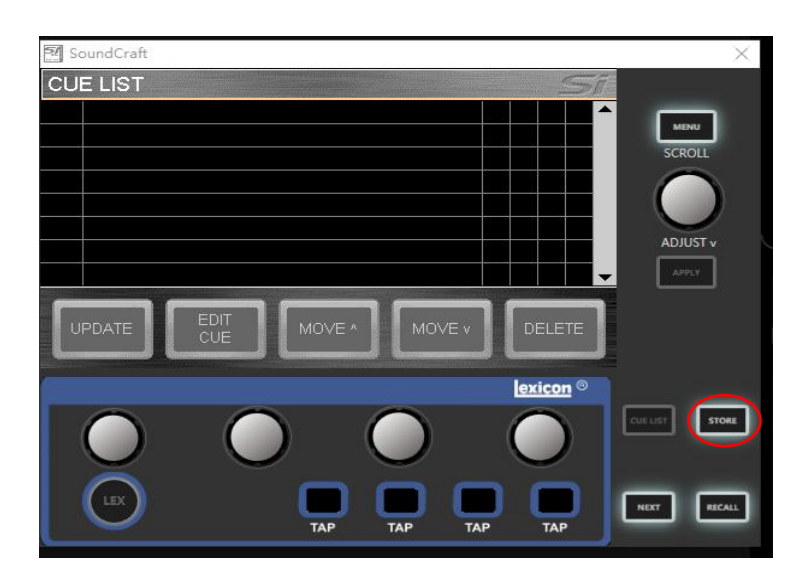

| SoundCraft                             | $\times$  |
|----------------------------------------|-----------|
| CUE LIST - "Unnamed Snapshot 1" active | SI        |
| DQ1.Umamed Snapshol 1                  |           |
| 002 Unnamed Snapshot 2                 |           |
| 003 Unnamed Snapshot 3                 |           |
|                                        |           |
|                                        |           |
|                                        | ADJUST v  |
|                                        | APPLY     |
|                                        | DELETE    |
|                                        | lexicon © |
| $\bigcirc$ $\bigcirc$ $\bigcirc$       |           |
|                                        |           |

| 注: | UPDATE  | 覆盖当前设置  |
|----|---------|---------|
|    | EDITCUE | 修改设置    |
|    | MOVE    | 向上(下)位移 |
|    | DELETE  | 删除      |
|    |         |         |

| CUE LIST | 场景设置   |
|----------|--------|
| STORE    | 场景储存   |
| NEXT     | 下一个    |
| RECALL   | 读取选中场景 |